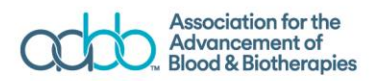

## **AABB Monthly Platelet & Group O Survey**

## **Survey Report Navigation Instructions**

1. Page navigation:

The report has 4 pages. In the navigation bar , click the button at the bottom to view different pages of the report.

|                    | Major Conclusions     |                                |            |  |    |    |     |     |
|--------------------|-----------------------|--------------------------------|------------|--|----|----|-----|-----|
|                    | Methods & Limitations |                                |            |  |    |    |     |     |
|                    | Collection            |                                |            |  |    |    |     |     |
|                    | Transfusion           |                                |            |  |    |    |     |     |
| ← Go back          | Inventory Issues      | $\langle \rangle_{\pi^{\ell}}$ |            |  |    |    |     |     |
| Microsoft Power Bl | T                     |                                | < 1 of 5 > |  | in | УI | 1 🖻 | × * |
|                    |                       |                                |            |  |    |    |     |     |

2. Full screen mode:

To view the report in full screen mode, press the 🔽 button in the navigation bar.

|                                    |                            | ,              |            | <br> |         |
|------------------------------------|----------------------------|----------------|------------|------|---------|
|                                    |                            |                |            |      |         |
| $\leftarrow$ Go back = Transfusion | $\sim$ $\langle$ $\rangle$ | л <sup>к</sup> |            |      |         |
| Microsoft Power BI                 |                            |                | < 3 of 4 > | in   | Y f 🖻 💉 |

3. Data filter:

In the upper right-hand part of each page is a dropdown tool to select data fields to drill down. Click the arrowhead to select data fields.

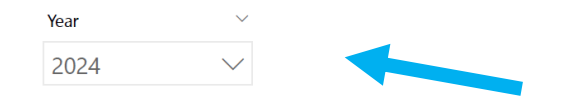

To deselect data, click on the eraser icon that appears when you hover over the top of the data box, indicated by the blue arrow.

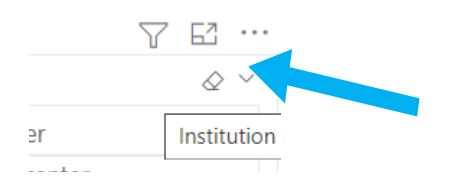

## 4. Focus mode:

To view each figure in full screen mode, turn on the focus mode using the  $\square$  focus mode button that appears when user hovers at the upper right corner of each figure.

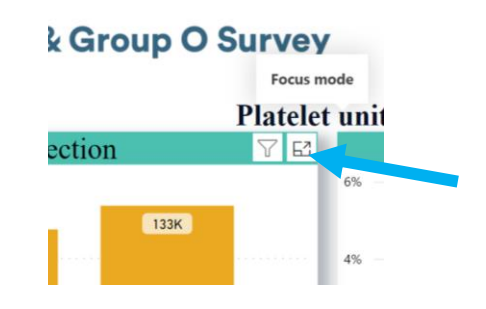